## Синхронізація пацієнта з системою eZdorovya

Для того, щоб виконати синхронізацію локального пацієнта з системою "eZdorovya", знайдіть його в списку та натисніть "Перейти в мед.карту":

|                                         | Пацієнти                                       |                               |  |
|-----------------------------------------|------------------------------------------------|-------------------------------|--|
|                                         |                                                |                               |  |
| Сергійчик Олександр<br>профіль лікаря 🔿 | Q Знайти пацієнта                              | 🚋 Параметри пошуку            |  |
| 📀 Вийти з еН                            | $\mathbf{X}$                                   |                               |  |
| КОМУНАЛЬНЕ НЕКОМЕРЦІЙНЕ П<br>Уролог     | Кількість пацієнтів у Вашій                    | базі організації: 535         |  |
| Організація                             | Показати деталі всіх пацієнтів                 |                               |  |
| 🔜 Календар                              | Тестовий Пацієн                                | т                             |  |
| Журнали                                 | • (29 березня 1984 (3<br>Стан в в е7dогоуча: Н | i6 p.), Health24 ID: 11112588 |  |
| Пацієнти                                | Перейти в мед. карту                           | ( Створити подію              |  |
| Hannannauura                            |                                                |                               |  |

Включіть опцію "Дані, які надсилаються до eZdorovya":

|                        |                                              |                   |                  |           |               | Центр підтримки >  |                   | Укр ▼ Вийти Ц⇒      |
|------------------------|----------------------------------------------|-------------------|------------------|-----------|---------------|--------------------|-------------------|---------------------|
| Пацієнти / Тестовий Па | цієнт                                        |                   |                  |           |               |                    |                   |                     |
| Тестов                 | и <b>й Пацієнт</b><br>резня 1984 (36 р.), Не | alth24 ID: 111125 | 88               |           |               |                    | Дані, які надсила | ються до еZderovya: |
| Дані пацієнта          | Епізоди                                      | Стани             | Діагнози         | Рецепти   | Спостереження | Діагностичні звіти | Алергії •••       |                     |
| Паспортні дані 🚺       | Місце роботи Іст                             | орія життя М      | едичні дані Стра | хові дані |               |                    | /                 |                     |
|                        |                                              |                   |                  |           | 1.1           |                    |                   |                     |

Далі натисніть на "Синхронізувати з eZdorovya" в нижній частині екрану:

| ^              | Дані пацієнта             |                                |                                                 |
|----------------|---------------------------|--------------------------------|-------------------------------------------------|
|                |                           | Залишилося символів: 42        | 2                                               |
|                | Прізвище*                 | Тестовий                       | 0                                               |
|                |                           | Залишилося символів: 43        | 5                                               |
|                | Iм'я*                     | Пацієнт                        | 0                                               |
|                |                           | Залишилося символів: 50        |                                                 |
|                | По-батькові               | Введіть по-батькові            | 0                                               |
|                | Стать*                    | 🖲 Чоловіча 🔘 Жіноча 🛛 🕽        |                                                 |
|                | Дата народження*          | 29.03.1984                     |                                                 |
|                | Номер телефону*           | мобільний +380                 | ♥ ❹                                             |
|                | Ел. почта                 | Введіть ел. пошту              | 0                                               |
|                | Секретне слово*           | Введіть секретное слово        | 0 0                                             |
|                | Бажаємий спосіб зв'язку   | Виберіть спосіб зв'язку        | o                                               |
| • Обое<br>поля | 'язкові Скасувати Зберегт | и Синхронізувати з eZdorovya 🛈 | Крок 1 з 3 Зберегти та відправити в еZdorovya 🌒 |

### Введіть прізвище, ім'я та дату народження пацієнта та натисніть "Пошук"

#### $\times$

 $\times$ 

#### Синхронізація даних пацієнта з персоною в системі eZdorovya

Функція необхідна для можливості відправляти медичні дані пацієнта в систему eZdorovya

| Прізвище                                                | Тестовий                                                                  | • | Телефон                     | +380(xx) xxx-xx-xx         | 0 |
|---------------------------------------------------------|---------------------------------------------------------------------------|---|-----------------------------|----------------------------|---|
| Ім'я                                                    | Пацієнт                                                                   | • | РНОКПП (ІПН)                | Ідентифікаційний код       | 0 |
| По-батькові                                             | По-батькові                                                               | 0 | № свід-ва про<br>народження | № свідоцтва про народження | 0 |
| Дата<br>народження                                      | 29.03.1984                                                                | • |                             |                            |   |
| <ul> <li>Обов'язкові і</li> <li>Додаткові по</li> </ul> | поля для пошуку в системі eZdorovya<br>оля для пошуку в системі eZdorovya |   |                             | Пошук                      |   |

### Далі в результатах пошуку натисніть на дані пацієнта:

#### Синхронізація даних пацієнта з персоною в системі eZdorovya

Функція необхідна для можливості відправляти медичні дані пацієнта в систему eZdorovya

| Прізвище                                                  | Тестовий                                            | Q                      | Телефон                     | +380(xx) xxx-xx-x | x          |
|-----------------------------------------------------------|-----------------------------------------------------|------------------------|-----------------------------|-------------------|------------|
| Ім'я                                                      | Пацієнт                                             | •                      | РНОКПП (ІПН)                | Ідентифікаційний  | і код      |
| По-батькові                                               | По-батькові                                         | Q                      | № свід-ва про<br>народження | № свідоцтва про   | народження |
| Дата<br>народження                                        | 29.03.1984                                          | <b></b>                |                             |                   |            |
| <ul> <li>Обов'язкові по</li> <li>Додаткові пол</li> </ul> | оля для пошуку в систем<br>я для пошуку в системі ( | eZdorovya<br>eZdorovya |                             |                   | Пошук      |
| NIE                                                       | стать                                               | Дата народж.           | Країна, Нас. РН<br>пункт РН | окпп              | Тел.       |
| Тестовий,                                                 | Пацієнт Чол.                                        | 29.03.1984             | Україна<br>Київ             | -                 | -          |

### Після необхідно зберегти:

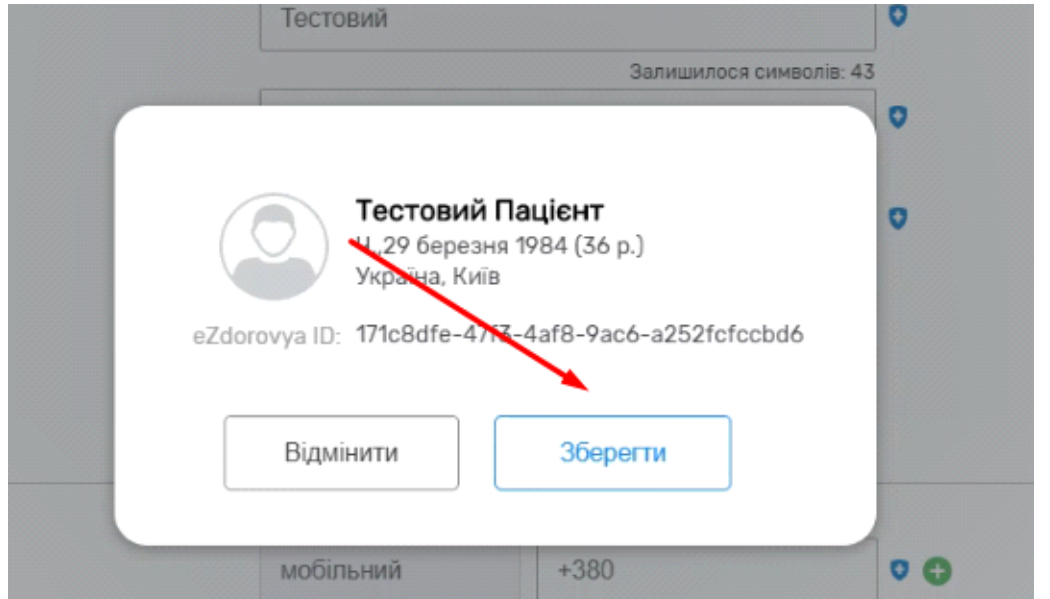

В разі наявності відмінностей між даними локального пацієнта та його ж в системі eZdorovya додатково потрібно підтвердити зміни:

| Гестовии                                                                                           |                                                                            | v                      |
|----------------------------------------------------------------------------------------------------|----------------------------------------------------------------------------|------------------------|
|                                                                                                    | Залишилося ск                                                              | имволів: 43            |
| Увага!<br>Дані обраної персони не<br>Внесені зміни приведут<br>- Населений пункт наро<br>Відмінити | е відповідають даним па<br>ь до зміни даних за так<br>одження<br>Примінити | ацієнта<br>ими полями: |
|                                                                                                    |                                                                            |                        |
| мобільний                                                                                          | +380                                                                       | 0 0                    |

# Далі необхідно вимкнути опцію "Дані, які надсилаються до eZdorovya"

| Пацієнти / Тестовий Пацієнт                         |                            |            |                         |                    |         |                                       |
|-----------------------------------------------------|----------------------------|------------|-------------------------|--------------------|---------|---------------------------------------|
| Тестовий Пацієнт<br>Ч29 березня 1984 (36 р.). Healt | th24 ID: 11112588          |            |                         |                    | Дані, я | кі надсилаються до eZdorovya: (Value) |
| Дані пацієнта Епізоди                               | Стани Діагнози             | Рецепти    | Спостереження           | Діагностичні звіти | Алергії |                                       |
| Паспортні дані <u>Місце роботи</u> Історі           | ія життя Медичні дані Стра | ахові дані |                         |                    |         |                                       |
| Тип пацієнта*                                       | Ідентифіка                 | ований     | ~ 0                     |                    |         |                                       |
| <ul> <li>Дані пацієнта</li> </ul>                   |                            |            | Desumance course in 40  |                    |         |                                       |
| Прізвище*                                           | Тестовий                   |            | Залишилося символів: 42 |                    |         |                                       |
| IM'8*                                               | Пацієнт                    |            | Залишилося символів: 43 |                    |         |                                       |
| По-батькові                                         | Введіть по                 | -батькові  | Залишилося символів: 50 |                    |         |                                       |

# Після чого натиснути на "Зберегти"

| Тестовий Пацієнт<br>Ч29 березня 1984 (36 р.). Health24 ID: 111 | 12588                                             | Дані, які надсилаються до eZdorovya: (Вляк) |
|----------------------------------------------------------------|---------------------------------------------------|---------------------------------------------|
| Дані пацієнта Епізоди Стани                                    | Діагноси Рецепти Спостереження Діагностичні звіти | Алергії ••••                                |
| Паспортні дані Місце роботи Історія життя                      | Медичні дані Страхові дані                        |                                             |
| Тип пацієнта*                                                  | Ідентифікований 👻 💿                               |                                             |
| <ul> <li>Дані пацієнта</li> </ul>                              |                                                   |                                             |
| Прізвище*                                                      | запіяцилося силарнія 2                            |                                             |
| Ім'я*                                                          | Заницинос силасна 3                               |                                             |
| По-батькові                                                    | залицилоса симеоле: 50<br>Введіть по-батькові     |                                             |
|                                                                |                                                   |                                             |
| • Обов'язкові<br>поля                                          | Скасувати Зберегти                                |                                             |

Як результат, дані успішно оновлені.

|                                            |                          |                                   |           |                                                                                                    |                    | × 1           | <b>Пацієнт</b><br>Дані успішно оновлені |
|--------------------------------------------|--------------------------|-----------------------------------|-----------|----------------------------------------------------------------------------------------------------|--------------------|---------------|-----------------------------------------|
| ти / Тестовий Пацієнт                      |                          |                                   |           |                                                                                                    |                    | /             |                                         |
| Тестовий Пацієнт<br>Ч29 березня 1984 (36 р | .), Health24 ID: 1111258 | 8                                 |           |                                                                                                    | /                  | Дані, які над | силаються до eZdorovya:                 |
| ані пацієнта Епізоди                       | Стани                    | Діагнози                          | Рецепти   | Спостереження                                                                                                 | Діагностичні звіти | Алергії ••    | •                                       |
| аспортні дані Місце роботи                 | Історія життя Ме,        | дичні дані Стра                   | хові дані |                                                                                                    |                    |               |                                         |
| Тип пацієнта*                              |                          | Ідентифіко                        | ваний     | * 0                                                                                                    |                    |               |                                         |
| <ul> <li>Дані пацієнта</li> </ul>          |                          |                                   |           |                                                                                                    |                    |               |                                         |
|                                            |                          |                                   |           |                                                                                                    |                    |               |                                         |
|                                            |                          |                                   |           | Залишилося симеолів: 42                                                                                       |                    |               |                                         |
| Прізвище*                                  |                          | Тестовий                          |           | Залишилося символів: 42                                                                                       |                    |               |                                         |
| Прізвище*                                  |                          | Тестовий<br>Пацієнт               |           | Залишилося симеолів: 42<br>Залишилося симеолів: 43                                                            |                    |               |                                         |
| Прізенще"<br>Ім'я"<br>По-батькові          |                          | Тестовий<br>Пацієнт<br>Введіть по | батькові  | Залициилоса симеолів: 42<br>Залициилоса симеолів: 43<br>Залициилоса симеолів: 50<br>С                         |                    |               |                                         |
| Прізвище"<br>ім'я"<br>По-батькові          |                          | Тестовий<br>Пацієнт<br>Введіть по | батькові  | Залицилоса симеолія: 42<br>Залицилоса симеолія: 43<br>Залицилоса симеолія: 43<br>Залицилоса симеолія: 50<br>С |                    |               |                                         |